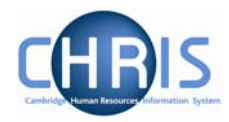

## **1.12 Sensitive Information**

The information required to complete this form can be obtained from the Certificate of Acceptance CHRIS/20 part 3 – personal details.

- 1. Use the search facility to locate the person whose address details you wish to maintain or, if already working with the correct record, use the navigation trail to return to the people menu.
- 1. Select sensitive information
  - Probationary periods
  - Remuneration
  - Employment history
  - HESA Personal details
  - 🖅 Personal details
  - 🖅 Key date details
  - Miscellaneous details
  - <sup>™</sup> Sensitive information
    ™ Third party Uturns
  - Address history
  - Position salary change history
  - 🖅 HESA Individual preview
  - 🧠 New Personal details

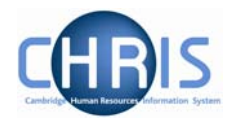

| 2. The sensitive information screen will be displayed | 2. | The sensitive | information screen | will be displayed |
|-------------------------------------------------------|----|---------------|--------------------|-------------------|
|-------------------------------------------------------|----|---------------|--------------------|-------------------|

| Sensitive information:<br>Miss Libby Bush | Name: Miss Libby Bush Job title: Clerk<br>Social security number: NH904568A<br>Pers ref: 30000018 |
|-------------------------------------------|---------------------------------------------------------------------------------------------------|
| Marital status                            |                                                                                                   |
| Marital status                            | •                                                                                                 |
| Religion                                  |                                                                                                   |
| Religion                                  | •                                                                                                 |
| Ethnic origin                             |                                                                                                   |
| Ethnic origin 🛛                           | /hite - British 📃                                                                                 |
| Other classification $\square$            | ]                                                                                                 |
| Nationality                               |                                                                                                   |
| Nationality B                             | ritish (not Channel Islands or IOM) 🛛 📃                                                           |
| Sexual orientation                        |                                                                                                   |
| Sexual orientation                        |                                                                                                   |
| Disability                                |                                                                                                   |
| Self-certified disabled                   | <b>•</b>                                                                                          |
| Description                               |                                                                                                   |
| Date of check                             |                                                                                                   |
| Disciplinary 🗖                            | ſ                                                                                                 |
| Expiry date                               |                                                                                                   |
|                                           | Save                                                                                              |

- Edit the details as required. We are not making use of the following fields: Marital Status Religion Sexual Orientation
- 4. Click the **Save** button.